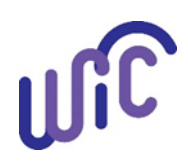

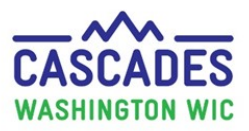

lo Capa Los

| Steps                                                                                                    | Cascades Screens                                                                                                    |
|----------------------------------------------------------------------------------------------------|----------------------------------------------------------------------------------------------------|
| Method 1: Use the PrintSc Button                                                                                                    |                                                                                                    |
| <ul> <li>Step 1: Taking a Screenshot of One Entire Screen</li> <li>Click on the Title Bar of the Window that you want to capture.</li> <li>Press Alt + PrintSc or on some laptops press Alt + Fn + PrintSc. A screenshot of your currently active window will be copied to the clipboard.</li> <li>If you only want part of your screen use this step 1:</li> </ul> | P9 F10 F11 F12 Price Scr Lk Pause                                                                                                    |
| <ul> <li>Step 1: Taking a Screenshot of Part of Your Screen</li> <li>Press the Windows Button + Shift + S. Your screen will appear grayed out and your mouse cursor will change.</li> <li>Click and Drag to select the part of the screen you want to capture. A screenshot of the screen region you selected will be saved to your clipboard.</li> </ul>           | + Shift + S                                                                                                    |
| <ul> <li>Step 2: Sharing Screenshots that Used PrintSc</li> <li>Open a Word document, right click and paste the screenshot. Multiple screenshots can be pasted to the document.</li> <li>Click File.</li> <li>Click Share .</li> <li>Under email click Send as an Attachment</li> <li>Send email to cascades.support@doh.wa.gov.</li> </ul>                         | F10 F11 F1 P1 Scr Scro Pause<br>Sieep Wake Up<br>P1 Scr Scro Pause<br>Break Lock Break<br>- + + +     +     +   Insert Home Page<br>  - = = \ + +     +     +   Insert Home Page<br>  - = = \ + +     +     +     + |
| There are many ways to share screenshots<br>using PrintSc!<br>If you want to learn how to save screenshots as a<br>file, email us, and we'll send you the extended<br>version :)                                                                                                    | Save As<br>Print<br>Share<br>Email<br>Email<br>Email Preview<br>Export<br>Share                                                                                                    |

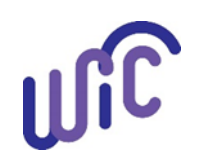

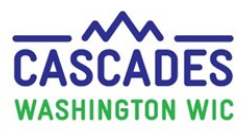

| Cascades Screens                                                                                                    |
|----------------------------------------------------------------------------------------------------|
|                                                                                                    |
|                                                                                                    |
| Windows Accessories<br>Winc ows Administrative Tools<br>Snipping Tool                                                                                                    |
| <ul> <li>Snipping Tool</li> <li>New</li> <li>Mode</li> <li>Delay</li> <li>Cancel</li> <li>Options</li> <li>Free-form Snip</li> <li>Rectangular Snip</li> <li>Window Snip</li> <li>Full-screen Snip</li> </ul> |
|                                                                                                    |

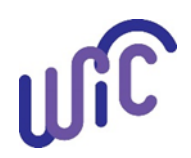

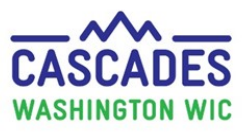

#### When do you need to send screenshots?

Send screenshots only when the Support team isn't available.

Send them to <u>cascades.support@doh.wa.gov</u> with the Subject line "Cascades Screenshots".

#### What screenshots do you need to send to Cascades Support?

| w these steps, if you see this message:<br>「ローンン<br>Minips://cascades.xr-wic.com/ClinicDownload/cli マ 自 C Search アマ ☆ ☆ ※ ***                                                                                                    | <ul> <li>Software Version</li> <li>Exception Errors</li> <li>Screen ID</li> <li>Defect Summary</li> <li>Defect Description</li> <li>Error Messages</li> </ul>                                                                                                    |                 |
|----------------------------------------------------------------------------------------------------|----------------------------------------------------------------------------------------------------|-----------------|
| am - H                                                                                                    | Any other screens that you believe to be relevant                                                                                                    |                 |
| More Information                                                                                                    | Click on the little arrow to s                                                                                                    | ee              |
| ~                                                                                                    | more information.                                                                                                    |                 |
|                                                                                                    | email to <u>cascades.support@</u>                                                                                                    | doh.wa.g        |
|                                                                                                    | email to <u>cascades.support@</u>                                                                                                    | <u>doh.wa.g</u> |
|                                                                                                    | email to <u>cascades.support@</u>                                                                                                    | <u>doh.wa.g</u> |
| Image: Searching State of the second second seco                             | email to <u>cascades.support@</u>                                                                                                    | <u>doh.wa.g</u> |
| Image: Start the application       Image: Start the application                                                                                                    | email to <u>cascades.support@</u>                                                                                                    | idoh.wa.go      |
| Searup URI: https://cascades.xr-wic.com/ClinicDownload/client/Cascades.Clinic.View.xbap?token=vUowPoXy ~ @ C Searup Cascades WIC Application @ Shared Documents - All @ WIC Policy & Procedure @ Cascades * _ JAMA * _ WIC Direct * _ WCP # LVREQ @ WTP P Readiness Assessment - A @ TEMS # Cascades * _ JAMA * _ WIC Direct * _ WCP # LVREQ @ WTP P Readiness Assessment - A @ TEMS # Cascades * _ JAMA * _ WIC Direct * _ WCP # LVREQ @ WTP P Readiness Assessment - A @ TEMS # Cascades * _ JAMA * _ WIC Direct * _ WCP # LVREQ @ WTP P Readiness Assessment - A @ TEMS # Cascades * _ JAMA * _ WIC Direct * _ WCP # LVREQ @ WTP P Readiness Assessment - A @ TEMS # Cascades * _ JAMA * _ WIC Direct * _ WCP # LVREQ @ WTP P Readiness Assessment - A @ TEMS # Cascades * _ JAMA * _ WIC Direct * _ Startup URI: https://cascades.xr-wic.com/ClinicDownload/client/Cascades.ClinicApplication Identity: https://cascades.xr-wic.com/ClinicDownload/client/Cascades.ClinicApplication Identity                                                                                                    | email to <u>cascades.support@</u>                                                                                                    | <u>doh.wa.g</u> |
| Seature of the application of the application you were using You can try the following: • Restart the application. • Click the "More Information. • Click the "More Information. • Click the "More Information. • Click the "More Information. • Click the "More Information. • Click the "More Information. • Startup URI: https://cascades.xr-wic.com/ClinicDownload/client/Cascades.clinic. • Startup URI: https://cascades.xr-wic.com/ClinicDownload/client/Cascades.clinic. • Startup URI: https://cascades.xr-wic.com/ClinicDownload/client/Cascades.clinic. • Startup URI: https://cascades.xr-wic.com/ClinicDownload/client/Cascades.clinic. • System.InvalidOperationException: Sequence contains no elements • Server stack trace: • at System.Lind.Enumerable.Single[TSource] (IEnumerable'1 source)                                                                                                    | email to <u>cascades.support@</u>                                                                                                    | <u>doh.wa.g</u> |
| Inttps://cascades.xr-wic.com/ClinicDownload/client/Cascades.Clinic.View.xbap?token=vUowPoX, ~ @ C Searce A content of the searce of the searce of the sea | ch Provenski of a nerror occurred in t X<br>ch Provenski of a nerror occurred in t X<br>TTPro & WIC-TRG Xrds-Trg DOH Home<br>Details(Int32 clinicID, DateT t[]), (Details(Int32 clinicID, DateT t[]), (Details(Int32 clinicID, D | vdoh.wa.go      |

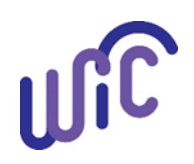

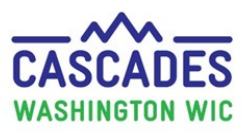

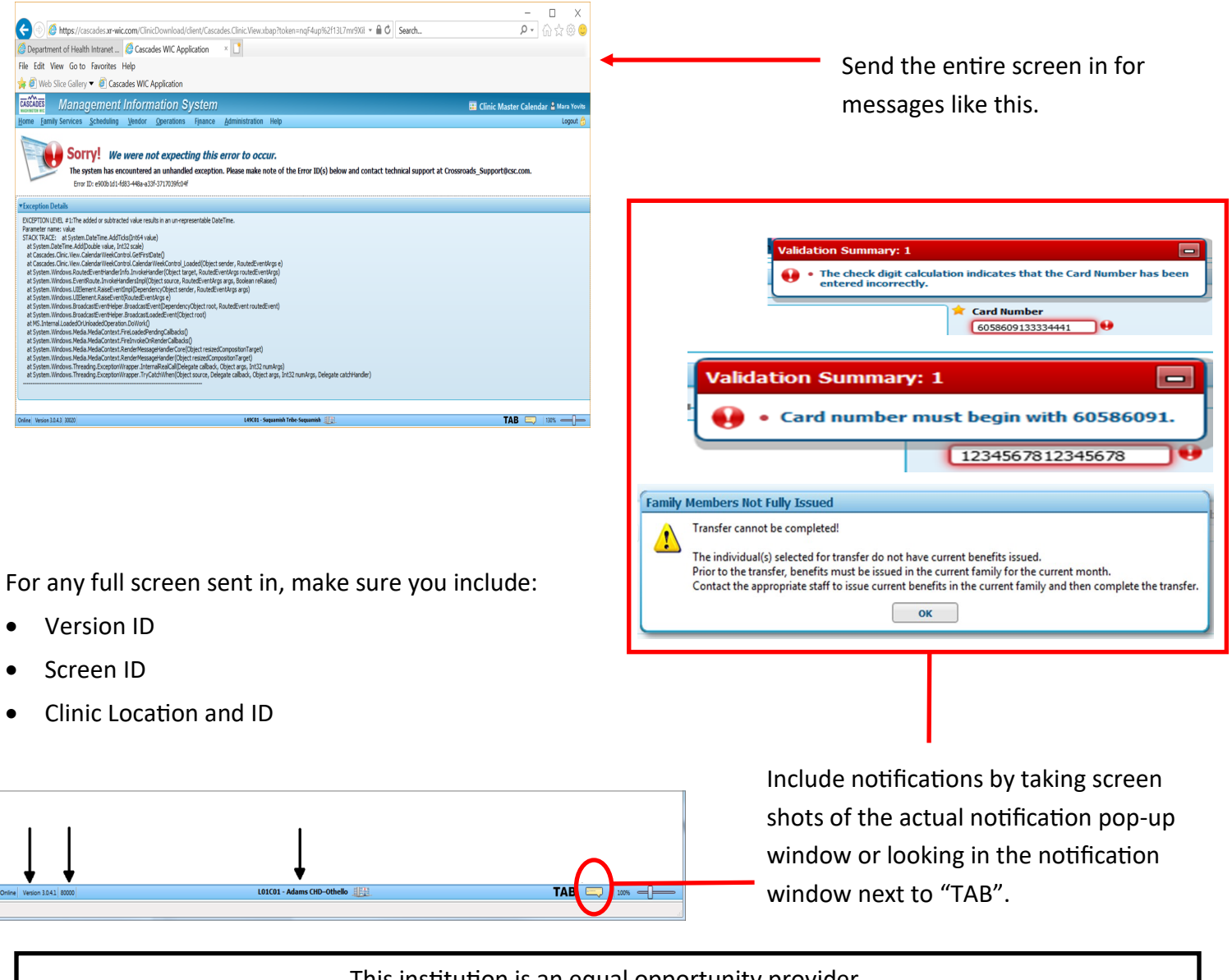

This institution is an equal opportunity provider. Washington State WIC Nutrition Program does not discriminate.

For persons with disabilities, this document is available on request in other formats. To submit a request, please call 1-800-525-0127 (TDD/TTY call 711)

DOH 961-1171 March 2019

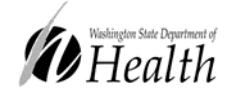

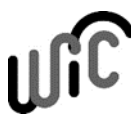

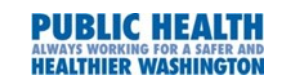